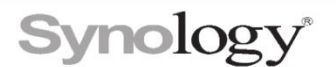

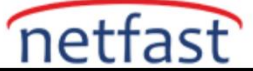

Synology Assistant kullanarak bir ağ sürücüsünü nasıl eşlerim?

Bu makale, bir Windows bilgisayarda **Synology Assistant** kullanılarak bir ağ sürücüsünün eşlenmesi için adımlar sağlar .

Synology NAS'ınızda

1. Aşağıdaki konumlarda SMB hizmetini etkinleştir seçeneğinin işaretli olduğundan emin olun :

DSM 7.0 için : Denetim Masası > Dosya Hizmetleri > SMB > SMB .

DSM 6.2 için : Denetim Masası > Dosya Hizmetleri > SMB/AFP/NFS > SMB .

**2. Denetim Masası** > **Güvenlik** > **Güvenlik Duvarı** > **Kuralları Düzenle** bölümünde , güvenlik duvarı kurallarınızın **Windows dosya sunucusu** tarafından kullanılan ağ bağlantı noktalarında (yani, 137, 138, 139 ve 445 numaralı bağlantı noktalarında) trafiğe izin verdiğinden emin olun .

3. Kullanıcı hesabınızın, ağ sürücüsü olarak eşlemek istediğiniz paylaşılan klasör için **Okuma/Yazma** veya **Salt okunur izinlerine sahip olduğundan emin olun.** 

## Bilgisayarınızda

1. Synology Assistant'ı indirip yüklemek için İndirme Merkezi'ne gidin > Synology NAS modelinizi seçin

> Desktop Utilities .

2. Bilgisayarınızda Synology Assistant'ı başlatın.

3. Synology NAS'ınızı bulun ve seçin. Map Sürücüsü'ne tıklayın .

| Synology Assistar | nt               |             |        |                    | - 🗆           | $\times$        |
|-------------------|------------------|-------------|--------|--------------------|---------------|-----------------|
| Management        | Printer Device   |             |        |                    | S             | <b>yno</b> logy |
| ৎ Search 🕮 Conn   | ect    ≣ Map Dri | ve ს Set Up | WOL    |                    |               | 🏟 😧 🚯           |
| Server name       | IP address       | IP status   | Status | MAC address        | Version       |                 |
| MyDSM5            | 10.17.2.5        | Manual      | Ready  | 00/11/02/10:00:07  | 5.2-5967 upd  | ate 9           |
| MyDSM6            | 10.02.28         | Manual      | Ready  | 00/11/02 49 80:033 | 6.2.1-24921 ι | ipdate 3        |
|                   |                  |             |        |                    |               |                 |

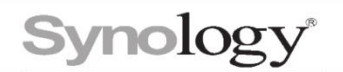

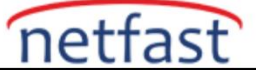

- 4. Kullanıcı adınızı ve şifrenizi girin ve İleri'ye tıklayın.
- 5. Bağlanmak istediğiniz paylaşımlı klasörü seçin ve İleri'ye tıklayın.

6. Ağ sürücünüz için kullanmak istediğiniz harfi seçin. Windows'ta her oturum açtığınızda ağ sürücüsünün otomatik olarak yeniden bağlanmasını istiyorsanız, **Oturum açıldığında yeniden bağlan** onay kutusunu işaretleyin . **İleri'yi** tıklayın .

|                                     | 4.                                                                     |        |        |     |     |
|-------------------------------------|------------------------------------------------------------------------|--------|--------|-----|-----|
| 3 Synology Assistant - Setup Wizard |                                                                        |        | _      |     | ×   |
| Map Netw                            | ork Drive                                                              |        |        |     |     |
| You are                             | e about to connect to the shared folder using the following informatio | in.    |        |     |     |
| Drive                               | 7.                                                                     |        |        |     | -   |
| Shared fold                         | der \\                                                                 |        |        |     |     |
|                                     |                                                                        |        |        |     |     |
|                                     |                                                                        |        |        |     |     |
|                                     |                                                                        |        |        |     |     |
|                                     |                                                                        |        |        |     |     |
|                                     |                                                                        |        |        |     |     |
|                                     |                                                                        |        |        |     |     |
|                                     |                                                                        |        |        |     |     |
|                                     |                                                                        |        |        |     |     |
|                                     |                                                                        |        |        |     |     |
|                                     |                                                                        |        |        |     |     |
|                                     |                                                                        |        |        |     |     |
| Reconn                              | ect at logon                                                           |        |        |     |     |
|                                     |                                                                        | < Back | Next > | Can | cel |

7. Ağ sürücünüzün özetini kontrol edin. Kurulumu tamamlamak için Bitir'e tıklayın .

| 🞯 Synology Assis          | tant - Setup Wizard                                                         | _ |       | $\times$ |
|---------------------------|-----------------------------------------------------------------------------|---|-------|----------|
| Map Network<br>Congratula | <b>Drive</b><br>tions! Setup Wizard has completed the basic configurations. |   |       |          |
| Mapped drive              | information                                                                 |   |       |          |
| Drive                     | Z:                                                                          |   |       |          |
| Shared folder             | \\                                                                          |   |       |          |
| User name                 | admin                                                                       |   |       |          |
|                           |                                                                             |   |       |          |
|                           |                                                                             |   |       |          |
|                           |                                                                             |   |       |          |
|                           |                                                                             |   |       |          |
|                           |                                                                             |   |       |          |
|                           |                                                                             |   |       |          |
|                           |                                                                             |   |       |          |
|                           |                                                                             |   |       |          |
|                           |                                                                             |   |       |          |
| ✓ Open the n              | napped drive.                                                               |   |       |          |
|                           |                                                                             |   | Finis | sh       |

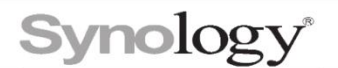

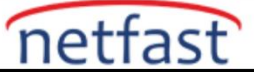

Artık eşlenen sürücüye bilgisayarınızdaki Windows Dosya Gezgini'nden erişebilirsiniz.

Notlar:

- Windows 10 bilgisayarında kurulum sırasında hatalarla karşılaşmaya devam ederseniz, Başlat > Ayarlar > Hesaplar > Oturum açma seçenekleri > Windows Hello Face / Windows Hello Parmak İzi / Windows Hello PIN'inde kayıtlı Windows Hello oturum açma seçeneklerini kaldırabilirsiniz . İşiniz bittiğinde, Synology Assistant'ı kullanarak bağlantıyı yeniden kurun .
- Windows XP yalnızca SMB1'i destekler. **Synology Assistant** bir Windows XP bilgisayarına veya yalnızca SMB1 bağlantılarına izin veren herhangi bir bilgisayara kuruluysa, Synology NAS'ınızda **Minimum SMB protokolünün SMB1** olarak ayarlandığından emin olun.